# Anmelden zu Lehrveranstaltungen in der Fortbildung

#### Voraussetzungen:

- Sie müssen über ein Benutzerkonto (Benutzername, Passwort) als Studierende/r der Fortbildung an unserer PH verfügen.
- Wenn Sie Veranstaltungen an anderen Päd. Hochschulen belegen wollen, müssen Sie an diesen Hochschulen über ein gültiges Benutzerkonto verfügen.
- Es ist ratsam, dass Sie an Ihrer Schule bzw. Organisation in der Dienstauftragsverfahrensdatenbank in der Funktion Lehrer/Lehrerin eingetragen sind. Diese Datenbank ist die Datenbank des Dienstgebers. Bei eventuellen Problemen, wenden Sie sich bitte an ihre Direktion bzw. an Ihre vorgesetzte Dienststelle. Diese Datenbank wird nicht von den pädagogischen Hochschulen betreut!

#### 1. Anmelden in PH-Online der PH-NÖ

Klicken Sie auf das Schlüsselsymbol und geben Sie im Anmeldedialog Ihren Benutzernamen und Ihr Passwort ein und klicken Sie auf die Schaltfläche Anmeldung. Der Einstieg über Bürgerkarte bzw. Handy-Signatur ist ebenso möglich.

Nach der Anmeldung werden diverse Informationen angezeigt.

Mit der Schaltfläche "Weiter" gelangen Sie zu Ihrer Visitenkarte.

| Anmeldung          |                                                   | PHonli                                                    |
|--------------------|---------------------------------------------------|-----------------------------------------------------------|
| Informatio         | nen                                               |                                                           |
| Persönliche Infor  | nationen                                          |                                                           |
| Seit Ihr<br>System | er letzten erfolgreiche<br>vermerkt.              | n Anmeldung wurde 1 Login-Fehlversuch im                  |
| Die zuletz         | t durchgeführten fehlerhaften<br>Ide-Log abrufen. | als auch erfolgeichen Anmeldungsversuche können Sie unter |
|                    |                                                   | Weiter                                                    |
| bbildur            | g 1: Informatior                                  | n nach dem LogIn als Studierend                           |

### 2. Suche und Auswahl der Lehrveranstaltung

Klicken Sie in Ihrer Visitenkarte auf den Link "Fortbildung - Suche/Anmeldung". Es erscheint die Suchmaske.

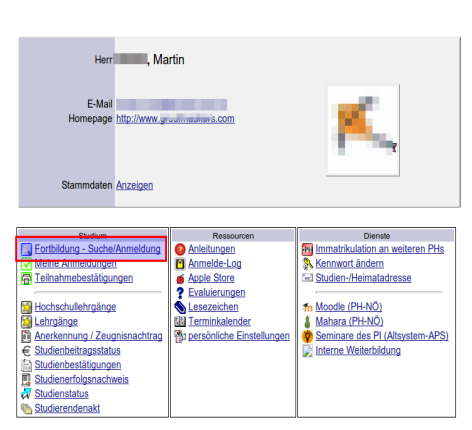

Abbildung 2: Die Visitenkarte

A

| P online     |                                                    |                                                     |                                  |               |        |              |        |                                       |                        |                    |                   | St              | ud. der                             | Fortbil                   | dung:          | Marti                       | n                          |
|--------------|----------------------------------------------------|-----------------------------------------------------|----------------------------------|---------------|--------|--------------|--------|---------------------------------------|------------------------|--------------------|-------------------|-----------------|-------------------------------------|---------------------------|----------------|-----------------------------|----------------------------|
| • •          |                                                    |                                                     |                                  |               |        |              |        |                                       |                        | Suche              |                   | •               | ·                                   | (70)                      | <u></u>        | ₽ (                         | 1                          |
| Pädagogische | Hochschule Nie                                     | derösterreich                                       |                                  |               |        |              |        |                                       |                        |                    |                   |                 |                                     |                           | Hilfe          | PHO                         | nline                      |
| Suche Fort   | bildungs-LV                                        | ,                                                   |                                  |               |        |              |        | Auswahl B                             | edienste<br>ehrveran   | te Oro<br>istaltun | anisatio<br>Fortb | nen<br>oildung  | <u>Veranstal</u><br>Is-LV <u>Fo</u> | <u>tungen</u><br>prschung | Räume<br>Abscl | <u>Stud</u><br>nlussar      | <u>lien</u><br>beiten      |
|              |                                                    |                                                     | einfache                         | Suche   e     | rweite | 1<br>erte St | uche   |                                       |                        |                    |                   |                 |                                     |                           |                |                             |                            |
| Suchbegriff  | SCHREIBEN                                          | 2                                                   |                                  | Su            | icher  | 1            |        |                                       |                        |                    |                   |                 |                                     |                           |                |                             |                            |
| Suchbereich  | <ul> <li>LV-Nr</li> <li>Deutsch</li> </ul>         | <ul> <li>Titel</li> <li>Englisch</li> </ul>         | Lehrinhalt / Lehrz               | tiel          |        |              | Ŭ      |                                       |                        |                    |                   |                 |                                     |                           |                |                             |                            |
| LV-Typ       | Fortbildung                                        |                                                     | <b>-</b>                         |               |        |              |        |                                       |                        |                    |                   |                 |                                     |                           |                |                             |                            |
| Studienjahr  | 2013/14 🔹                                          |                                                     | $\sim$                           |               |        |              |        |                                       |                        |                    |                   |                 |                                     |                           |                |                             |                            |
| Semester     | 🔍 alle 🔿 V                                         | Vinter 🔘 Somr                                       | ner 🔇                            |               |        |              |        |                                       |                        |                    |                   |                 |                                     |                           |                |                             |                            |
| LV-Kategorie |                                                    |                                                     |                                  |               |        |              |        |                                       |                        |                    |                   |                 |                                     |                           |                |                             |                            |
|              |                                                    |                                                     |                                  |               |        |              |        |                                       |                        |                    |                   |                 |                                     |                           |                |                             |                            |
|              |                                                    |                                                     |                                  |               |        |              |        |                                       |                        |                    |                   |                 |                                     |                           |                |                             |                            |
| Treffer: 64  |                                                    |                                                     |                                  |               |        |              |        |                                       |                        |                    |                   |                 |                                     | 🧠 Se                      | ite 1          | • von                       | 3 ⊳                        |
| LV-Nr        | Zeit Titel<br>Ort                                  |                                                     |                                  | Dauer<br>(UE) | Art    | Anm.         | P/W/Dr | Vortragende                           |                        | betreut<br>von     | LV-Typ            | LV C<br>Kat     | Ort (1.Tern                         | nin)                      |                | Zeit<br>(1.T                | ermin)                     |
| 1311F3WBW0   | 0 <u>13W Zertifi</u> ;<br><u>Schüle</u><br>erfolgt | zierung der AS<br>erberater/innen<br>ter Grundausbi | O/HS/PTS<br>mit bereits<br>Idung | 40 UE         | FB     | Û            |        | Blank W [L]<br>Blank W,<br>Freudentha | ], ;<br><u>aler E,</u> | <u>3110</u>        | LV-FB             | Z B<br>H        | ildungst<br>lippolyt                | <u>naus St.</u>           |                | <b>16.0</b><br>09:0<br>18:0 | <b>)9.13</b><br>00 -<br>00 |
|              |                                                    |                                                     |                                  |               |        |              | ~      | A. Zauner                             | A                      |                    |                   |                 |                                     |                           |                |                             |                            |
| 2311F4SBA02  | 14S Yes, w<br>rechne                               | e can! Lesen, :<br>en für alle!                     | schreiben und                    | 8 UE          | FB     | Û            | (5)    | Mayr A [L],<br>Wieser B               | _                      | <u>3110</u>        | LV-FB             | 4 <u>B</u><br>H | iildungst<br>lippolyt               | naus St.                  |                | 07.0<br>09:0<br>17:0        | <b>05.14</b><br>00 -<br>00 |
|              |                                                    |                                                     |                                  |               | _      |              |        |                                       |                        |                    |                   |                 |                                     |                           |                |                             |                            |

Abbildung 3: Die einfache Suchmaske und darunter das Suchergebnis

(1) Über den Link "erweiterte Suche" gelangen Sie zu einer Suchmaske, die weiter Differenzierungen zulässt (z.: Ort, Zeitraum, Sortierung, Vortragende/r)

- (2) Geben Sie einen charakteristischen Suchbegriff, oder die Lehrveranstaltungsnummer ein.
- (3) Achten Sie auf die richtigen Einstellungen bei "Studienjahr"!
- (4) Klicken Sie auf die Schaltfläche "Suchen"

(5) Unter der Suchmaske erscheint Ihr Suchergebnis. In der Spalte "Anm." befinden sich die Anmeldebuttons ( 🗊 ). Diese Buttons können rot (keine Anmeldung möglich), orange (Anmeldung in Zukunft möglich) oder

grün (Anmeldung derzeit möglich) hinterlegt sein.

## 3. Der Anmeldevorgang

Durch Klick auf den Teilnahme-Button starten Sie den Anmeldevorgang.

| 311F4SBA00 14S 9UE FB Tagung der NÖ Sprachheilehrer/innen: Phonotaktische Fallen im Schriftspracherwerb - Metaphonologische Analyse |                                       |                |       |         |           |                 |                | Hilfe P          | 'H <mark>or</mark> | nline          |               |      |
|----------------------------------------------------------------------------------------------------|---------------------------------------|----------------|-------|---------|-----------|-----------------|----------------|------------------|--------------------|----------------|---------------|------|
| LV-Anmeldung - Gruppenauswahl zur LV                                                                                                |                                       |                |       |         |           |                 |                |                  | Anzeige            | <u>Termin</u>  | <u>nliste</u> |      |
| aktueller Status: noch nicht angemeldet                                                                                             |                                       |                |       |         |           |                 |                |                  |                    |                |               |      |
| Gruppe                                                                                                    | Studium                               |                |       |         |           |                 |                |                  |                    |                |               |      |
|                                                                                                    | An-/Ab-/Ummelden                      | Grp            | Pr.   | nur für | Reihungs- | Teilnehmer      | 4              | Anmeldung        |                    | Abmeldung      |               | Zeit |
|                                                                                                    |                                       | Vor.           | Vor.  | Studien | verfahren | max. / ist / WL | von            | / bis            | Web                | bis            | Web           | Ort  |
|                                                                                                    |                                       | Quartierwunsch |       |         |           |                 |                |                  |                    |                |               |      |
|                                                                                                    |                                       | Anme           | erkun | g       |           |                 |                |                  |                    |                |               |      |
| Gruppe 1                                                                                                    | Gruppe 1 c701999 Lehrgang Fortbildung |                |       |         |           |                 |                |                  |                    |                |               |      |
|                                                                                                    | Anmelden                              |                |       |         | DAV_MAX   | 100* / 0 / 10   | 01.12.13,00:00 | / 07.01.14,23:59 | -                  | 07.01.14,23:59 | - 🗸 -         | 6    |
| Quartierinformation: kein Quartierwunsch möglich<br>Anmeldung erfolgt nur auf Warteliste     3                                      |                                       |                |       |         |           |                 |                |                  |                    |                |               |      |
|                                                                                                    |                                       |                |       |         |           |                 |                |                  |                    |                |               |      |

- (1) Durch Klick auf das Uhrsymbol gelangen Sie zu den Terminen der Lehrveranstaltung
- (2) Wenn Sie mehrere Studien belegt haben, können Sie hier das passende Studium auswählen.

(3) Ihnen wird nach der erfolgten Anmeldung ein Platz auf einer Warteliste zugewiesen. Erst nach der Genehmigung durch die Dienstaufsicht (sog. "Befassung")erfolgt die Zuteilung eines Fixplatzes. Über Zubzw. Absage werden Sie per Mail verständigt.

(4) Klicken Sie auf die Schaltfläche "Anmelden".

| Pädagogische Hochschule | Anleitung für den Bereich Fortbildung | Anmelden zu Lehrveranstaltungen in der Fortbildung |
|-------------------------|---------------------------------------|----------------------------------------------------|
|                         |                                       |                                                    |

| $\sim$                                                                                                    |  |  |  |  |  |
|----------------------------------------------------------------------------------------------------|--|--|--|--|--|
| Wählen Sie bitte die entsprechende Anmeldeart aus: (1)                                                                                                    |  |  |  |  |  |
| <ul> <li>- elektronische Dienstauftragsverfahren (eUAV)</li> <li>Das elektronische Dienstauftragsverfahren bezieht sich nur auf die Genehmigung der Teilnahme an einer Fortbildungsveranstaltung. Die ergänzende</li> </ul>                    |  |  |  |  |  |
| Erteilung eines Dienstreiseauftrages (mit vollem oder teilweisem Aufwandsersatz) bedarf einer gesonderten Anordnung.                                                                                                    |  |  |  |  |  |
| Dieser Dienstreiseauftrag ist entsprechend den landesspezifischen Regelungen jedenfalls mit der zuständigen Dienststellenleitung individuell zu                                                                                                |  |  |  |  |  |
| vereinibaren.<br>- Dienstauffrag wurde vom Teilnehmer selbst eingeholt (sDAV)                                                                                                    |  |  |  |  |  |
| Die zuständige Dienststellenleitung hat Ihre Teilnahme an der Veranstaltung - gegebenenfalls mit ergänzendem Dienstreiseauftrag - entsprechend den                                                                                             |  |  |  |  |  |
| landesspezifischen Regelungen bereits genehmigt.                                                                                                    |  |  |  |  |  |
| ninweis. Die beiden genannten Dienstaturagsvananten dienen auch zur weideunig der reinnannte an <u>Lenrveranstaturagen von Lenrgangen</u> , für die im<br>Gesamten eine Genehmigung von Seiten der Dienststellenleitung bereits erteilt wurde. |  |  |  |  |  |
| - ohne Dienstauftrag (oDAV)                                                                                                    |  |  |  |  |  |
| Sie melden sich zur entsprechenden Veranstaltung ohne Befassung der Dienststellenleitung an.                                                                                                    |  |  |  |  |  |
| nimels, veolen den denstrechnichen vachtellen bededuet das auch eine vachtelnung in der Anmeiderloge, beachten sie in diesem Pair auch die<br>landesspezifischen Regelungen betreffend des Dienstreiseauftragsverfahrenst                      |  |  |  |  |  |
|                                                                                                    |  |  |  |  |  |
| DAV-Typ 💿 eDAV - elektronische Dienstauftragsverfahren (2)                                                                                                    |  |  |  |  |  |
| SDAV - Dienstauftrag wurde vom Teilnehmer bereits eingeholt                                                                                                    |  |  |  |  |  |
| ODAV/oDKZ - ohne Dienstauftragsverfahren ohne Angabe der Dienststellenkennzahl                                                                                                    |  |  |  |  |  |
| Dienststelle Name:                                                                                                    |  |  |  |  |  |
| Suchen                                                                                                    |  |  |  |  |  |
| (4)                                                                                                    |  |  |  |  |  |
| Anmelden Abbrechen                                                                                                    |  |  |  |  |  |
|                                                                                                    |  |  |  |  |  |

(1) Hier finden Sie eine ausführliche Erklärung zu den Dienstauftragsverfahrenstypen

(2) Wählen Sie eine der Dienstauftragstypen aus.

(3) Klicken Sie auf die Schaltfläche "Suchen" und haken Sie die Schule an, die Ihnen den Dienstauftrag erteilen soll.

Anmerkung: Können Sie keine Schule oder nicht die richtige Schule auswählen, müssen Sie dieses Problem in Ihrer Direktion melden. Die Direktion kann diese Einstellungen vornehmen. Die PH-NÖ kann in diesen Fällen nicht weiterhelfen, weil diese Einstellungen in der Dienstauftragsverfahrensdatenbank des BMUKK getroffen werden. Das ist die Datenbank des Dienstgebers. Die Pädagogischen Hochschulen haben darauf keinen Zugriff!!!

| 😣 🚍 💷 🛛 Bitte wählen Sie die Dienststelle aus, die für die Genehr                                                         | migung zuständi                                                                                                    |                                                                                                    |
|----------------------------------------------------------------------------------------------------|----------------------------------------------------------------------------------------------------|----------------------------------------------------------------------------------------------------|
| <u>Datei Bearbeiten Ansicht Chronik Lesezeichen Extras H</u> ilfe                                                         |                                                                                                    |                                                                                                    |
| https://www.ph-online.ac.at/ph-noe/sa3.orgkennungsearch?pProf                                                             | ilNr=1&r 😭 🥐 🔻                                                                                                    |                                                                                                    |
| Bitte wählen Sie die Dienststelle aus, die für die Genehmigun<br>ist.                                                     | PH online<br>ng zuständig                                                                                                    |                                                                                                    |
| Dienststelle Funktion<br>306<br>©2013 Pädagogische Hochschule Niederösterreich. Alle Rechte vorbehalten.   PH-Online-PH-N | hrer (                                                                                                    |                                                                                                    |
| (4) Klicken Sie auf die Schaltfläche "Anmelden"                                                                           | Herr Martin                                                                                                    |                                                                                                    |
| Kontrollieren Sie Ihre Anmeldung, indem Sie auf den<br>Link "Meine Anmeldungen" in der Visitenkarte<br>klicken.           | E-Mail martin                                                                                                    | K,                                                                                                    |
|                                                                                                    | Studium       Resource         Fortbildung - Suche/Ameldungn       Anleitungen         Meine Anmeldungen       Anmelde-Log         Hochschullehrgänge       Anleitungen         Hochschullehrgänge       Lesezeichen         Hochschullehrgänge       Esezeichen         Studienbestätigungen       Studienbestätigungen         Studienbestätigungen       Studienefolgsnachtrag         Studienefolgsnachweis       Studienefolgsnachtes         Studienefolgsnachweis       Studierendenakt         Letze Anmeldung: 19,12,2013 (13:38:10) von 81,217,21,217,21 | bienste<br>Dienste<br>Dienste<br>Manarikulation an weiteren PHs<br>Manar (PH-NO)<br>Mahara (PH-NO)<br>Mahara (PH-NO)<br>Seminare des Pl (Altsystem-APS)<br>Interne Weiterbildung<br>88 (h081217021038.dyn.cm.kabsi.at)<br>26 Dung 102 470 141 122 (regregeruph and on on) |